## 新民國小課後社團報名操作說明 113.08.28

 前往新民國小網站→學生園地→社團報名 or 前往網址 https://www.smps.chc.edu.tw/clubs/semester\_select 或以手機掃描報名簡章上之 QR Code 登入社團報名系統, 開始報名前可由「社團一覽」預先了解開課社團時間。

|                                                                       | es wasvigna<br>Princh<br>Albon - Roit Maios ware                                                                                                    | <u> 利払用</u><br>                                                                                                    | 4:34 ₊∎ ◄                                                       |
|-----------------------------------------------------------------------|----------------------------------------------------------------------------------------------------|----------------------------------------------------------------------------------------------------|-----------------------------------------------------------------|
|                                                                       | BIR         BIR         BIR           20440-00         -BCOR         BIRE 1.587/2018-0.091 (DEREMARK REPORTER REPORTER REPORT                                                                                   | 特殊者         取用           対応収益         名が採出物 Faculty           学者の方式合参目前         学者の方式合参目前                                                                                                    | 多 彰化縣 田中鎮 新民國小                                                  |
| 在此八月三十日(五),年9一新<br>開始編集開新新的篇小主道<br>[12]在人中研究大家首CA、<br>所是多             | 2014/0-21BC-B TRAD (REWAR) SCH (TRAD REAL TRAD TABLE REAL TRAD TABLE REAL TABLE REAL TABLE REAL | REGR 3 Production<br>REGR 4 Restarca<br>RESULT 4 Restarca<br>RESULT 4 Restarca<br>RESULT 4 Restarca<br>RESULT 5 Restarca<br>RESULT 5 RESTARCA<br>RESULT 5 RESTARCA<br>RESULT 5 RESTARCA<br>RESTARCA<br>RESULT 5 RESTARCA<br>RESULT 5 RESTARCA<br>RESULT 5 RESTARCA<br>RESULT 5 RESTARCA<br>RESULT 5 RESTARCA<br>RESTARCA<br>RESTARCA<br>RESTARCA<br>RESTARCA<br>RESTARCA<br>RESTARCA<br>RE | 學務系統 cloudschool<br>素養導向評量<br>教師E學院                             |
| CONTRACTOR                                                            | KSR.▲     2024/0-23                                                                                                    | ARSE 4 PERFORMAN                                                                                                    | 」 一                                                             |
| anna 🛛 🗙 🕞 Galorid Canton Rut<br>Ar (13) ampschaedad berläubskremeste | • X   ⊕ Cabrid Grane Burn - X   ⊕ ER-Gause X   ⊕ (0.000888820) for X   ♥ 2008 Be<br>yield                                                                                                    | erezo x €treestere:x €treestere:x + - a x                                                                                                    | 學生園地 Student<br>學生社團報名<br>新民國小電子書網站<br>作品繳交<br>舉習資訊 Information |
| ■■ ◎ 2258425845 ◎ 835858522                                           | . Сельк Свейнен. Цённ ()акомена. Свейская. Свейская.<br>()                                                                                                    | Re. ● Introduction ● REEGUERTIK ● Nonewolder E. ●   D REEE 首頁 公告系統 公開檔案庫 認識新民 ・ 常用網站 ・ 登入                                                                                                    | 学自复新 monadon<br>品德教育問卷<br>少年犯罪預防                                |
|                                                                       | 計画品夕                                                                                                    |                                                                                                    | 学生游泳能力123<br>校園活動影音 Video                                       |

2. 正式報名:開放報名時間內,點選進入報名系統,輸入學生帳號及密碼:

「學生帳號」為班級加座號共5碼(例:四年一班1號為40101),預設密碼為學 生出生日期,西元年月日共8碼(例:民國103年1月1日出生為20140101)

| ※若帳號密碼有問                                             | 題,請與導師聯絡                     | <b>,確認</b> 系約 | 充登錄的出生      | 日期是否正確 | • |
|------------------------------------------------------|------------------------------|---------------|-------------|--------|---|
| ▼ ● 社園総名・影化般 田中接 新民回 × +                             |                              |               |             |        |   |
| ← → ♂ (25 smps.chc.edu.tw/clubs/1131/1/parents_login |                              |               |             |        |   |
| <b>秀</b> 彰化縣 田中鎮 新民國小                                |                              |               | 首頁公告系統公開檔案庫 |        |   |
|                                                      | 社團報名-學生登入頁面                  |               |             |        |   |
|                                                      | 標號 (班級處號5碼)  <br>密碼 (預設生日8碼) |               |             |        |   |
|                                                      | ●登入                          |               |             |        |   |

3. 順利進入報名系統後即可看到社團選單,每人最多可選擇2個社團。

點選綠色方塊即可報名

| <ul> <li>· · · · · · · · · · · · · · · · · · ·</li></ul> | -載化縣 田中封                | # 新田田 × +                                |                     |                        |                      |             |              |        |        |             |          |
|----------------------------------------------------------|-------------------------|------------------------------------------|---------------------|------------------------|----------------------|-------------|--------------|--------|--------|-------------|----------|
| < → C (                                                  | ts smps                 | .chc.edu.tw/clubs/parent                 | ts_do/1             |                        |                      |             |              |        |        |             | * 0      |
| 彩 彰化期                                                    | 系田中部                    | 1 新民國小                                   |                     |                        |                      |             |              | 首      | 頁 公告系統 | 公開橋车庫 認識的   | K民 - 常用網 |
|                                                          | <b>司現1</b> 年、可<br>1.學生特 | 11938年8月198日年8月19日<br>色社園 (2024-08-27-00 | 9<br>0-00~2024-09-0 | 05-24-00)              |                      |             |              |        |        |             | ÷        |
| A.                                                       | 學生特<br>可服3社開            | 行色社團<br>1. 報名完成後, 建議                     | 「伯恩、私恩、             | ● 羽印 <mark>  下來</mark> |                      |             |              |        |        |             |          |
|                                                          | 编辑                      | 名桐                                       | 收費                  | HALE                   | 上課時間                 | 年級限制        | 最少人數         | 正取/候補  | 已報     | 動作          |          |
|                                                          | 1-1                     | \$3684.001846                            | 1440                |                        | 07 50-08 40          | 1,2,3,4,5,6 | 10           | 15 / 1 | >      | ○ 報告 編號1-1社 | 158      |
|                                                          | 1-2                     | away                                     | 1440                | 另收材料費600元              |                      | 1,2,3,4,5,6 | 10           | 20/1   | 0      | ● 報答 編號1-2社 | 138      |
|                                                          | 1-3                     | \$18                                     | 2680                |                        | 黑山選組                 | 绿色7         | <b>方</b> 塊 同 | 可報行    | 2.     | ● 報告 編號1-31 | LSN      |
|                                                          | 2-1                     | 空手網                                      | 1440                |                        | <u></u>              | 1,2,3,4,5,6 | 8            | 15 / 1 | ٥      | ● 報告 編號2-1日 | HM       |
|                                                          | 2-2                     | #EB&土                                    | 1440                | 另收材料費500元              | <u></u> .16 00-16 50 | 1,2,3,4,5,6 | 8            | 16 / 1 | ۰      | ● 報告 編號2-2社 | LIN .    |
|                                                          | 2-3                     | 小小款證時                                    | 1440                | 另收材料費700元              | <u></u> 16:00-16:50  | 1,2,3,4,5,6 | 10           | 18 / 1 | ٥      | ● 報告 編號2-34 | LIN .    |

在系統報名時間內可取消報名。

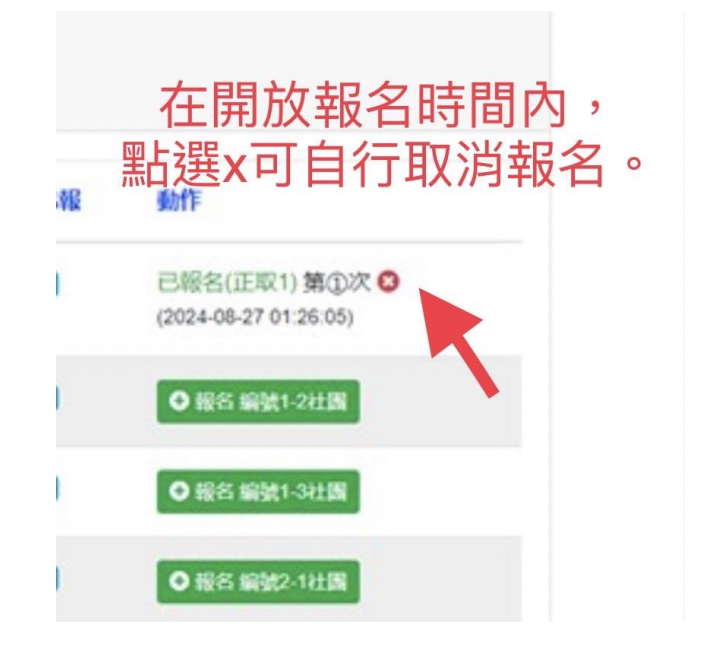

4. 若對預設密碼擔心有安全疑慮,可點選黃色方塊自行變更密碼。

| 社業報名-彰化縣 田中銀                         | 1.#RE × +                                        |                                                  |                                      |    |  |  |
|--------------------------------------|--------------------------------------------------|--------------------------------------------------|--------------------------------------|----|--|--|
| C smps.chc.edu.tw/clubs/parents_do/1 |                                                  |                                                  |                                      |    |  |  |
| 彰化縣 田中鎮                              | 新民國小                                             |                                                  |                                      |    |  |  |
| 1131년                                | 學期社[                                             | 團報名<br>■ <sup>東梁≅碼</sup> <                       | •                                    |    |  |  |
| 講選標: 可<br>1.要生特<br>學生特<br>可報3社開      | 下拉選單選擇報名<br>色社團 (2024-08-)<br>(色社團)<br>」,報名完成後,副 | 5.58771<br>27-00-00-2024-09-0<br>Pan Fiarr, atm. | 5-24-00)<br>日列印(1下来                  |    |  |  |
| <b>NR30</b>                          | 名稿                                               | 黑战                                               | 選<br>長<br>一<br>西<br>也<br>七<br>西<br>也 | 王, |  |  |
| 1-2                                  | 144 a 20                                         | 1440                                             | 月」史以                                 | 石仰 |  |  |
| 1.3                                  | ante 1                                           | 2680                                             |                                      |    |  |  |

5. 正取額滿可登記備取,若中途有人退出,會自動遞補上。備取不等同錄取。

現在就可以上網預先瀏覽開課社團喔!